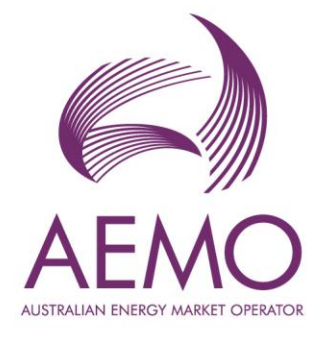

# WEMS MPI User Guide: Short Term Energy Market

August 2023

Version 1

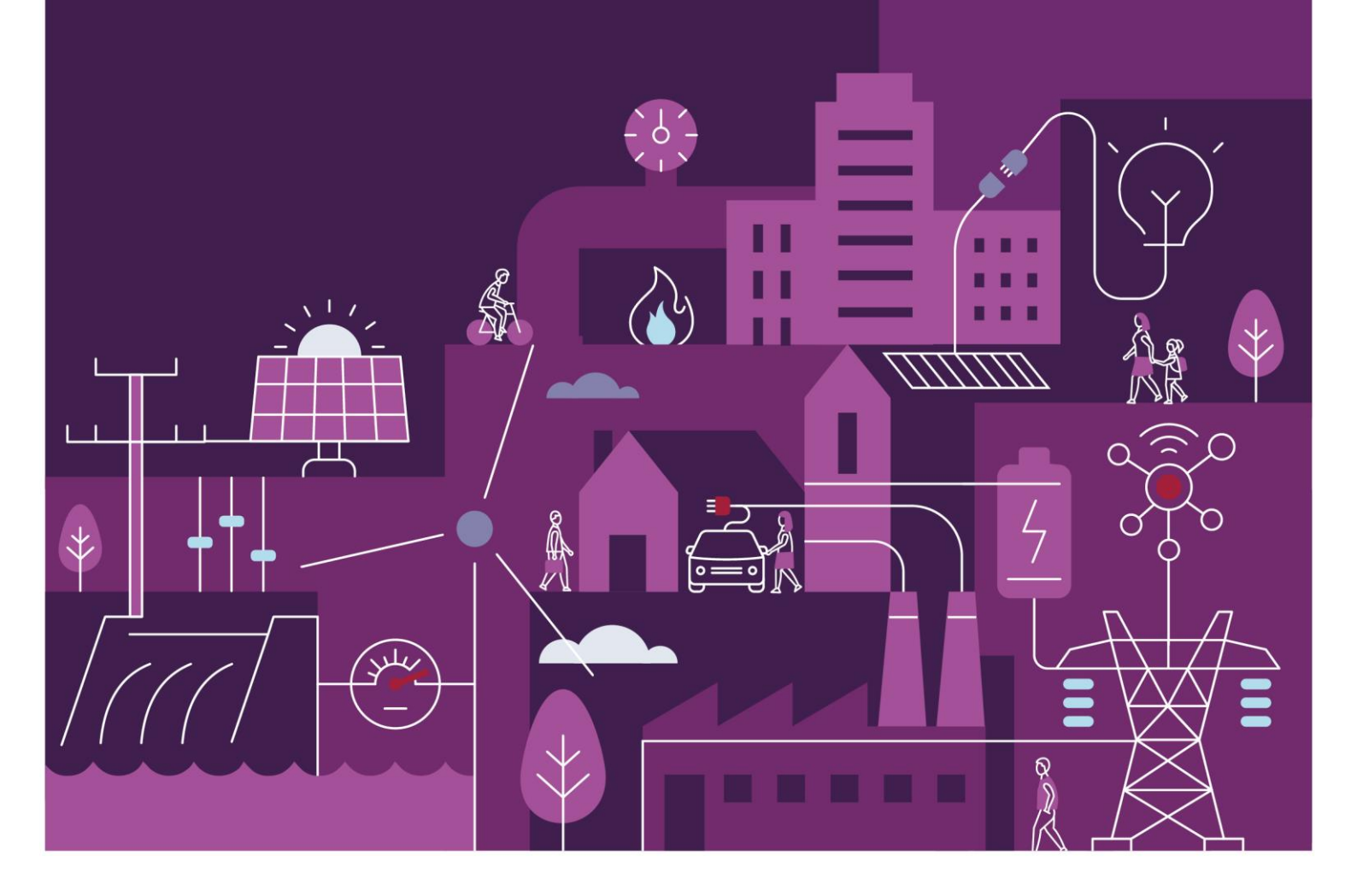

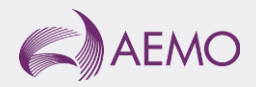

# Important notice

### Purpose

AEMO has prepared this document to provide information about the Short Term Energy Market (STEM) support process available to Market Participants for the Wholesale Electricity Market System (WEMS), as at the date of publication.

### Disclaimer

This document or the information in it may be subsequently updated or amended. This document does not constitute legal or business advice, and should not be relied on as a substitute for obtaining detailed advice about the Electricity Industry Act 2004, the Wholesale Electricity Market Rules, or any other applicable laws, procedures or policies. AEMO has made reasonable efforts to ensure the quality of the information in this document but cannot guarantee its accuracy or completeness.

Accordingly, to the maximum extent permitted by law, AEMO and its officers, employees and consultants involved in the preparation of this document:

- make no representation or warranty, express or implied, as to the currency, accuracy, reliability or completeness of the information in this document; and
- are not liable (whether by reason of negligence or otherwise) for any statements or representations in this document, or any omissions from it, or for any use or reliance on the information in it.

## Copyright

© 2023 Australian Energy Market Operator Limited. The material in this publication may be used in accordance with the <u>copyright permissions on AEMO's website</u>.

#### Version control

| Version | Release date   | Changes         |
|---------|----------------|-----------------|
| 1.0     | August 11 2023 | Initial release |
|         |                |                 |

## Contents

| 1      | Introduction                 | 6  |
|--------|------------------------------|----|
| 2      | System Requirements          | 6  |
| 3      | Accessing the System         | 6  |
| 4      | Common Information           | 8  |
| 5      | Dashboard                    | 9  |
| 5.1    | Market Summary Graphs        | 10 |
| 5.1.1  | Enlarging the graphs         | 10 |
| 5.1.2  | Downloading data from graphs | 11 |
| 5.2    | Market Window Status         | 12 |
| 5.3    | Market Messages              | 13 |
| 5.4    | Market Messages Search       | 15 |
| 5.5    | Market Status                | 17 |
| 6      | Reports                      | 19 |
| 6.1    | Available Reports            | 19 |
| 6.2    | View Reports                 | 20 |
| 6.2.1  | By Report Name               | 20 |
| 6.2.2  | By Trade Date                | 22 |
| 6.3    | Download Reports             | 23 |
| 6.4    | Report Help                  | 24 |
| 6.5    | Report Attributes            | 25 |
| 7      | File Exchange                | 26 |
| 7.1    | File Exchange Options        | 26 |
| 7.2    | XML Submissions              | 27 |
| 7.3    | CSV Submissions              | 28 |
| 7.4    | File Exchange Search         | 30 |
| 7.5    | File Exchange Upload History | 31 |
| 7.6    | File Exchange Detail History | 32 |
| 8      | Web Services                 | 33 |
| Glossa | ary                          | 34 |

## **Tables**

| Table 1  | Standard MPI navigation items                   | 8  |
|----------|-------------------------------------------------|----|
| Table 2  | Market Summary dashboard component descriptions | 9  |
| Table 3  | Market Window Status field descriptions         | 12 |
| Table 4  | Market Messages display fields                  | 14 |
| Table 5  | Market Messages search criteria fields          | 15 |
| Table 6  | Market Messages search results fields           | 16 |
| Table 7  | Market Status display fields                    | 17 |
| Table 8  | Operational reports available in MPI            | 19 |
| Table 9  | Report access methods                           | 20 |
| Table 10 | Report parameters display                       | 20 |
| Table 11 | By Report display search criteria fields        | 21 |
| Table 12 | By Trade Date display search criteria fields    | 22 |
| Table 13 | Default file names for report download          | 24 |
| Table 14 | File Exchange dashboard component descriptions  | 26 |
| Table 15 | File Exchange display field descriptions        | 27 |
| Table 16 | STEM Submissions file name descriptions         | 30 |
| Table 17 | File Exchange Search fields description         | 31 |

## **Figures**

| RSA SecurID token example                               | 7                                                                                                    |
|---------------------------------------------------------|----------------------------------------------------------------------------------------------------|
| WEMS MPI login screen                                   | 7                                                                                                    |
| Energy Market Menu                                      | 7                                                                                                    |
| Market Summary dashboard                                | 9                                                                                                    |
| Enlarging the graph using the magnifier icon            | 10                                                                                                    |
| Result from clicking on the magnifier icon              | 11                                                                                                    |
| Downloading data from graph using the download icon     | 12                                                                                                    |
| Market Window Status display                            | 13                                                                                                    |
| Market Window Status displayed in a separate tab/window | 13                                                                                                    |
|                                                         | RSA SecurID token example<br>WEMS MPI login screen<br>Energy Market Menu<br>Market Summary dashboard<br>Enlarging the graph using the magnifier icon<br>Result from clicking on the magnifier icon<br>Downloading data from graph using the download icon<br>Market Window Status displayed in a separate tab/window |

| Figure 10 | Market Messages display                            | 14 |
|-----------|----------------------------------------------------|----|
| Figure 11 | Market Messages displayed in a separate tab/window | 15 |
| Figure 12 | Market Messages search                             | 16 |
| Figure 13 | Market Messages search display                     | 16 |
| Figure 14 | Market Messages search criteria example            | 17 |
| Figure 15 | Market Messages download                           | 17 |
| Figure 16 | Market Statue diaplay                              | 10 |
| Figure 17 | View and Developed reports                         | 10 |
|           |                                                    | 20 |
| Figure 18 | Selecting a report                                 | 21 |
| Figure 19 | Options once a report is selected                  | 21 |
| Figure 20 | Viewing a selected report                          | 22 |
| Figure 21 | By Trade Date display                              | 23 |
| Figure 22 | By Trade Date display results                      | 23 |
| Figure 23 | Report Help button                                 | 24 |
| Figure 24 | Report Help results                                | 25 |
| Figure 25 | File Exchange dashboard                            | 26 |
| Figure 26 | File Exchange display options for XML and CSV      | 27 |
| Figure 27 | Balancing Submission in CSV format                 | 28 |
| Figure 28 | Bilateral Contracts in CSV format                  | 29 |
| Figure 29 | LFAS Submissions in CSV format                     | 29 |
| Figure 30 | STEM Submissions in CSV format                     | 29 |
| Figure 31 | File Exchange Search display                       | 30 |
| Figure 32 | File Exchange Upload History display               | 32 |
| Figure 33 | File Exchange Detail History                       | 32 |

## 1 Introduction

The purpose of this document is to describe the functions and capabilities of the Wholesale Electricity Market System Market Participant Interface and act as a guide to users specific to the Short Term Energy Market. The WEMS Market Participant Interface (WEMS MPI) is the medium between the Market Participant and AEMO to exchange and submit registration information, trading submissions, and facilitate the extraction of reports.

This document is intended for WEMS MPI users.

## 2 System Requirements

Please refer to the <u>Market Procedure: Data and IT Interface Requirements</u> for more information on the necessary technical details and standards, software and hardware specifications, and security standards required for Market Participants to operate in the Wholesale Electricity Market (WEM).

## **3** Accessing the System

The WEMS MPI is located at https://wems.aemo.com.au/mpi.

Upon visiting the site, the MPI will require the user to authenticate with their WEMS RSA SecurID token before the user is able to access the MPI. The RSA SecurID token can be identified by the RSA SecurID dark blue and red logo with white writing (see Figure 1).

New users must apply for WEMS access by contacting their Market Participant Administrator (MPA) as well as completing the WEMS Token Request Form. This form, along with the RSA Quick Reference Guide, is available from the MPI login page or from WA Market Operations at <u>wa.operations@aemo.com.au.</u>

New users must also be assigned the appropriate roles by their MPA to ensure they have the correct access privileges. Refer to the <u>Market Participant Administrator Guide</u> for more information.

RSA SecurID tokens are managed and issued by AEMO; however individual roles and user accounts are managed by each MPA.

Once logged in to WEMS MPI, users seeking to make or view STEM and Bilateral submissions can do so within the Energy Market menu (Figure 3).

#### Figure 1 RSA SecurID token example

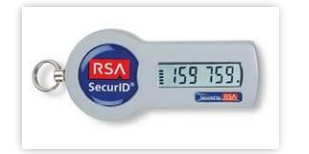

Figure 2 WEMS MPI login screen

|                    | RSA SecuriD                                                                                                    |
|--------------------|----------------------------------------------------------------------------------------------------|
| Welcome to W       | EMS                                                                                                    |
| CE (RSA) [159 159] | User ID:<br>Passcode:<br>Your Passcode is your PIN + the<br>number displayed on your token<br>(the Tokencode). |
|                    | Log In Reset                                                                                                   |
|                    | Apply for a Token Login Reference Guide                                                                        |

#### Figure 3 Energy Market Menu

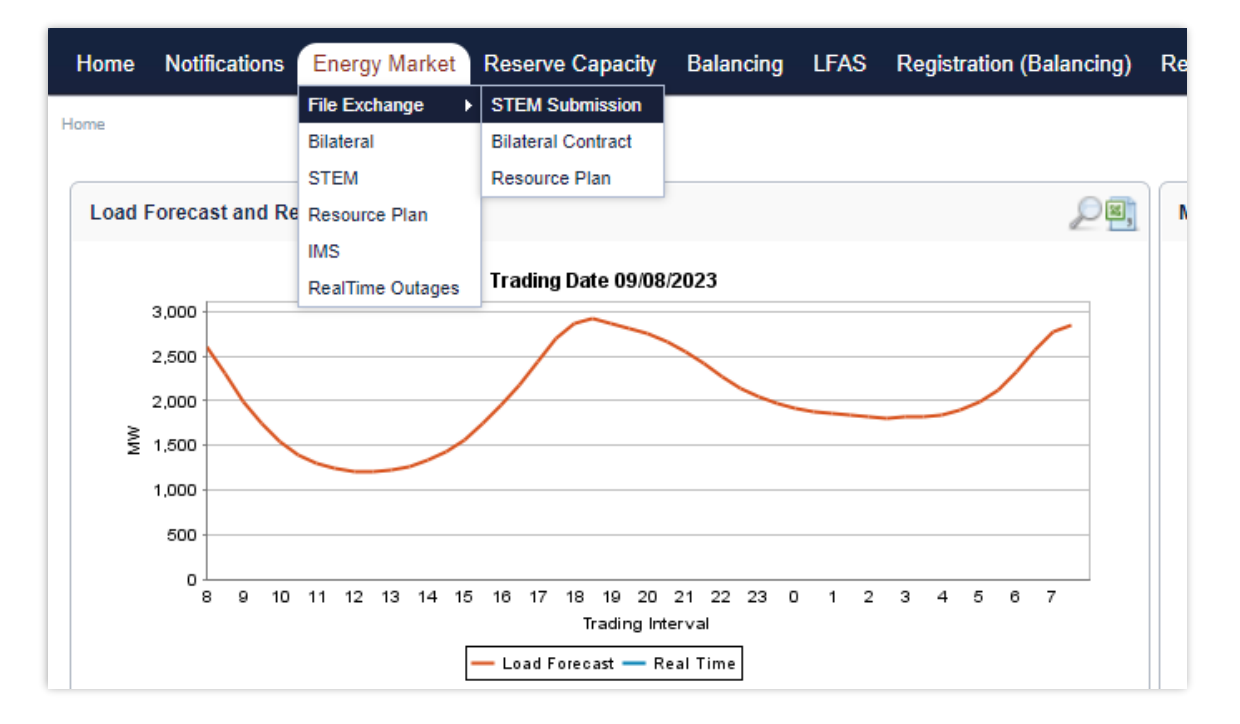

# **4** Common Information

Every webpage within the MPI contains the standard navigation items in Table 1.

#### Table 1 Standard MPI navigation items

| Item             | Description                                                                                                    |
|------------------|----------------------------------------------------------------------------------------------------|
| Contact Us       | Provides AEMO contact details for queries related to the MPI and WEMS.                                                                                                    |
| Disclaimer       | Site specific disclaimer for MPI user.                                                                                                    |
| Help             | Provides the user guide of the application (this document).                                                                                                    |
| Logout           | Allows the user to logout from the application.                                                                                                    |
| Menu             | Allows navigating across the application.<br>Home, Notifications, Energy Market, Reserve Capacity, Balancing, LFAS, Registration, Settlements,<br>Reports, Configuration, Help, and Logout menu items are available. |
| User Name        | Name of the user that is logged in.                                                                                                    |
| WEMS Market Time | Displays the time of the WEMS (Australian Western Standard Time)                                                                                                    |

## 5 Dashboard

Upon successfully logging into the MPI, users will be directed to the Market Summary dashboard (see Figure 4). Each of the individual components of the dashboard (see Table 2) is refreshed periodically, ensuring the latest information is presented to users without the need for the user to refresh the page. The functionality of the dashboard components are explained in more detail in Sections 5.1, 5.1.2, 5.2 and 5.3.

For assistance with the Dashboard, please contact WA Market Operations at <u>wa.operations@aemo.com.au.</u>

|                                                                                         | Pa.                 | Market Window Status                                                                                       | ř.                                                  |                                                |                                         |                                                      |                                                                                                    |                                              |                                                                                                    |                                                                                                  |                                                                                        |                                                 | ć |
|-----------------------------------------------------------------------------------------|---------------------|----------------------------------------------------------------------------------------------------|-----------------------------------------------------|------------------------------------------------|-----------------------------------------|------------------------------------------------------|----------------------------------------------------------------------------------------------------|----------------------------------------------|----------------------------------------------------------------------------------------------------|--------------------------------------------------------------------------------------------------|----------------------------------------------------------------------------------------|-------------------------------------------------|---|
| Trading Date 20/06/2019                                                                 |                     | Market                                                                                                    |                                                     | Name                                           |                                         |                                                      | Trade Date                                                                                                    |                                              | Start Time                                                                                                    |                                                                                                  | Close Time                                                                             | Status                                          |   |
| 3,000                                                                                   |                     | Energy Market                                                                                              |                                                     | Bilateral Contr                                | acts                                    |                                                      | 21 Jun 2019<br>22 Jun 2019<br>23 Jun 2019                                                                                  |                                              | 13 Jun 20<br>14 Jun 20<br>15 Jun 20                                                                                         | 9 06 00<br>9 08 00<br>9 08 00                                                                    | 20 Jun 2019 08 50<br>21 Jun 2019 08 50<br>22 Jun 2019 06 50                            | CLOSED<br>OPEN<br>OPEN                          | Ì |
| 2,000                                                                                   | _                   |                                                                                                    |                                                     |                                                |                                         |                                                      | 24 Jun 2019<br>25 Jun 2019<br>26 Jun 2019<br>27 Jun 2019                                                                   |                                              | 17 Jun 20<br>18 Jun 20<br>19 Jun 20                                                                                         | 9 06 00<br>9 06 00<br>9 06 00                                                                    | 24 Jun 2019 06 50<br>25 Jun 2019 06 50<br>26 Jun 2019 06 50<br>26 Jun 2019 06 50       | OPEN<br>OPEN<br>OPEN                            |   |
| 1.000                                                                                   |                     | Energy Market Stand                                                                                        | ing Submission                                      | Stem Submiss<br>Bilateral Contr                | ions<br>ects                            |                                                      | 28 Jun 2019<br>21 Jun 2019<br>22 Jun 2019<br>29 Jun 2019                                                                   |                                              | 20 Jun 20<br>20 Jun 20<br>21 Jun 20<br>20 Jun 20                                                                            | 19 06:00<br>19 09:00<br>19 09:00<br>19 13:00                                                     | 27 Jun 2019 06 50<br>20 Jun 2019 10 50<br>21 Jun 2019 10 50<br>20 Jun 2019 15 50       | OPEN<br>OPEN<br>NOT OPEN<br>NOT OPEN            |   |
| 0 0 10 11 12 13 14 15 10 17 18 19 20 21 22 23 0 1 2 3<br>Trading interval               | 4 5 0 7             | Reserve Market (Mon                                                                                        | attily)                                             | Stem Submiss<br>Reserve Capa<br>Capacity Cred  | ions<br>city Allocatio<br>it Allocation | an<br>Consumer De                                    | 22 Jun 2019<br>05(2019<br>06(2019<br>ata 05(2019                                                                           |                                              | 20 Jun 20<br>04 Jun 20<br>01 Jul 201<br>19 Jun 20                                                                           | 19 13:00<br>19 09:00<br>9 09:00<br>19 09:00                                                      | 20 Jun 2019 15:50<br>17 Jun 2019 17:00<br>15 Jul 2019 17:00<br>26 Jun 2019 12:00       | CLOSED<br>NOT OPEN<br>OPEN                      |   |
| Load Frietast Real Time                                                                 |                     | Salancing Market<br>Load Following                                                                         | Batancing Submissions<br>Load Following Submissions |                                                |                                         | 05/2019<br>01 Jul 2012<br>20 Jun 2019<br>20 Jun 2019 | 17 Jul 20<br>20 Jun 20<br>20 Jun 21                                                                                        |                                              | 119 09 00         24 Jul 2019 12:0           019 14:00         20 Jun 2019 19:0           2019 20:00         21 Jun 2019 01 | 24 Jul 2019 12:00<br>20 Jun 2019 19:30<br>21 Jun 2019 01:30                                      | OPEN<br>CLOSED<br>OPEN                                                                 |                                                 |   |
| 300 Trading Date 20.06/2019                                                             | 350                 | Issue Date                                                                                                 | Participant                                         | Market Type                                    | Severity                                | Message<br>Code                                      | Report Name                                                                                                    | Report Type                                  | Trading<br>Date                                                                                                    | Message                                                                                          |                                                                                        |                                                 |   |
| 300<br>270<br>g 300                                                                     | 300<br>250<br>200 g | 2005/2019 09 04 15<br>2005/2019 09 04 15<br>2005/2019 09 03 56<br>2005/2019 09 03 56<br>2005/2019 09 03 56 | ALLMP<br>ALLMP<br>ALLMP<br>ALLMP<br>ALLMP           | BALANCING<br>BALANCING<br>LFAS<br>LFAS<br>LFAS | Normal<br>Normal<br>Normal<br>Normal    | RED1<br>RED1<br>RED1<br>RED1<br>RED1                 | BalancingPrices<br>BalancingQuantityPrice<br>LoadFollowingQuantityPrices<br>LoadFollowingPrices<br>LoadFollowingMertOrders | FORECAST<br>FORECAST<br>FORECAST<br>FORECAST |                                                                                                    | Report published<br>Report published<br>Report published<br>Report published<br>Report published |                                                                                        |                                                 | Î |
| § 100                                                                                   | 150 2               | 20/06/2019 09 02 56 20/06/2019 09 00 15                                                                    | ALLMP                                               | ENERGY                                         | Normal                                  | RE01                                                 | BalancingMentOrders<br>EM_InitSTEMCapObligations                                                                           | FORECAST                                     | 21/06/2019                                                                                                    | Report published<br>Reports on Energy<br>Information for tradi                                   | Market Initial STEM Reserving date 21/05/2019 are avai                                 | e Capacity Obligations<br>lable for viewing     |   |
| 100                                                                                     | 50                  | 20/06/2019 08:54:15                                                                                        | ALLMP                                               | ENERGY                                         | Normal                                  | RED1<br>RED1                                         | EM_LoadFotBit<br>EM_BitConsumers                                                                                           |                                              | 21/06/2019                                                                                                    | Contracts for tradin<br>Reports on Energy<br>date 21/06/2019 and                                 | g date 21/06/2019 are availe<br>Market Final Bilateral Consu<br>a svalable for version | ible for viewing<br>imer information for tradin |   |
|                                                                                         | 0                   | 20/06/2019 08:54:15                                                                                        | ALLMP                                               | ENERGY                                         | Normal                                  | RE01                                                 | EM_FinaNetBitPos                                                                                                    |                                              | 21/06/2019                                                                                                    | Reports on Energy<br>21/06/2019 are ave                                                          | Market Final Net Bilateral Pr<br>Rable for viewing                                     | osition for trading date                        |   |
| TO<br>50<br>9 8 9 10 11 12 13 14 15 18 17 18 19 20 21 22 23 0 1 2 3 4 1<br>Tadra preval | 5 6 7               |                                                                                                    | ALLMP                                               | ENERGY                                         | Normal                                  | RE01                                                 | RCM_EstResidual<br>BalancingPrices                                                                                         | FORECAST                                     | 21/06/2019                                                                                                    | Reports on Energy<br>trading date 21/06/0<br>Report published                                    | Market Available Capacity in<br>2019 are available for viewin                          | 9<br>9                                          |   |
| 0<br>0<br>0<br>0<br>0<br>0<br>0<br>0<br>0<br>0<br>0<br>0<br>10<br>1                     | 5 0 7               | 20/06/2019 08:54:13<br>20/06/2019 08:34:15<br>20/06/2019 08:34:15                                          | ALLMP                                               | BALANCING                                      | Normal                                  | RE01                                                 | BalancingQuartityPrice                                                                                                    | FORECAST                                     |                                                                                                    | Report published                                                                                 |                                                                                        |                                                 |   |

#### Figure 4 Market Summary dashboard

#### Table 2 Market Summary dashboard component descriptions

| Dashboard Item       | Description                                                                                                    |
|----------------------|----------------------------------------------------------------------------------------------------|
| Load Forecast and    | Provides a graph of the forecasted load and real time load for the current trading day.                                                                     |
| Real TimeGeneration  | Refreshes every 60 seconds.                                                                                                    |
| Graph                | Can be enlarged or downloaded to CSV.                                                                                                    |
| STEM Prices and      | Provides a graph of the STEM Traded Quantities and Prices for each trading interval of the currenttrading day.                                              |
| QuantitiesGraph      | Refreshes every time the dashboard loads or the page is refreshed.Can be enlarged or downloaded to CSV.                                                     |
| Market Window Status | Displays all the Market Windows which are in an "Open state", at any point of time.<br>Refreshes every 60 seconds.<br>Can be enlarged or downloaded to CSV. |

| Dashboard Item  | Description                                                                                 |
|-----------------|---------------------------------------------------------------------------------------------|
| Market Messages | Displays the latest 20 WEMS market messages.                                                |
|                 | Displays market messages by Issue Date, Participant, Market Type, Trading Date and Message. |
|                 | Refreshes every 60 seconds.                                                                 |
|                 | Can be enlarged or downloaded to CSV.                                                       |

## 5.1 Market Summary Graphs

#### 5.1.1 Enlarging the graphs

All graphs on the dashboard can be enlarged by clicking the magnifier icon in the header of the graph (see Figure 5). The graph will then enlarge to cover the MPI screen (see Figure 6).

#### Figure 5 Enlarging the graph using the magnifier icon

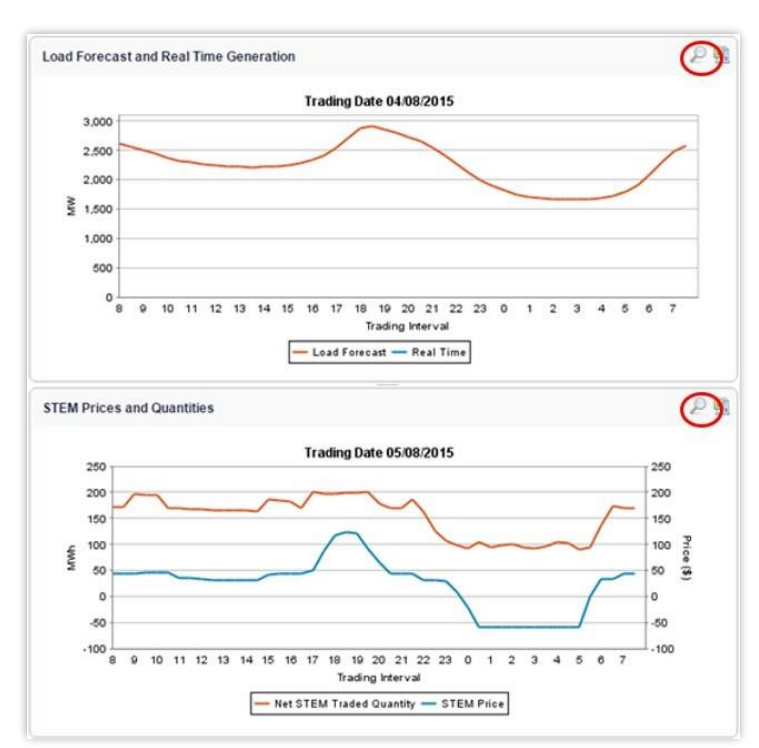

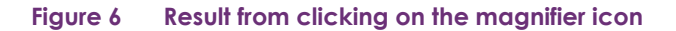

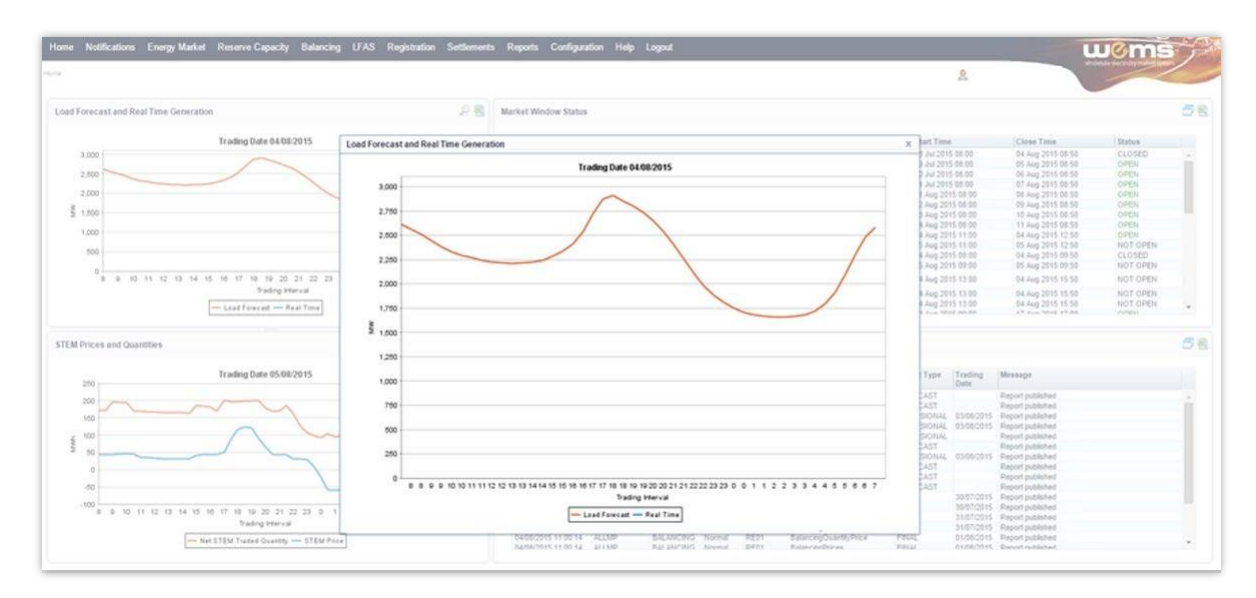

#### 5.1.2 Downloading data from graphs

The underlying data from each of the graphs can be downloaded directly from within the dashboard into a comma delimited (CSV) file format by clicking the icon in the header of the graph (see Figure 7). The user will be prompted with a File Download dialog box at the bottom left of the screen.

The default file names for the data are:

- Load Forecast and Real Time Data LoadFcstRealTime\_ddmmyyyyhhmmss
- STEM Prices and Quantities StemPriceQuantity\_ddmmyyyyhhmmss where ddmyyyyhhmmss is the time the user initiated the download.

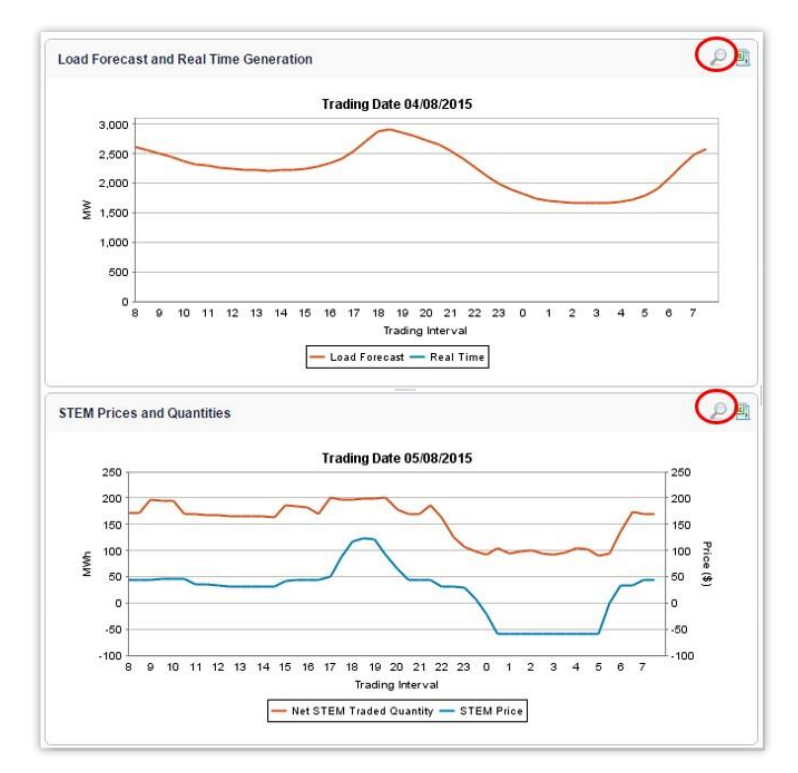

#### Figure 7 Downloading data from graph using the download icon

### 5.2 Market Window Status

The Market Window Status display provides all Energy Data Submission Window details (see Figure 7).

The Market Window Status fields are described in Table 3.

Use the scroll bar to view all Market Window Statuses on the dashboard.

To open the Market Window Status display in a separate tab/window, click on the window icon at the top right of the Market Window Status display (see Figure 8). The full Market Window page provides details of all the current and future Market Windows and their respective status (see Figure 9).

| Field Name | Field Description                                |
|------------|--------------------------------------------------|
| Market     | Energy Market                                    |
| Name       | Bilateral Contracts or Stem submissions          |
| Trade Date | Trading Date for which the market window is open |
| Start Time | Date and time when the Market Window opens       |
| Close Time | Date and time when the Market Window closes      |
| Status     | Market Window status                             |

#### Table 3 Market Window Status field descriptions

#### Figure 8 Market Window Status display

| Market        | Name                                    | Trade Date  | Start Time        | Close Time        | Status   |  |
|---------------|-----------------------------------------|-------------|-------------------|-------------------|----------|--|
| Energy Market | Bilateral Contracts                     | 11 Jun 2014 | 03 Jun 2014 08:00 | 10 Jun 2014 08:50 | CLOSED   |  |
|               |                                         | 12 Jun 2014 | 04 Jun 2014 08:00 | 11 Jun 2014 08:50 | OPEN     |  |
|               |                                         | 13 Jun 2014 | 05 Jun 2014 08:00 | 12 Jun 2014 08:50 | OPEN     |  |
|               |                                         | 14 Jun 2014 | 06 Jun 2014 08:00 | 13 Jun 2014 08:50 | OPEN     |  |
|               |                                         | 15 Jun 2014 | 07 Jun 2014 08:00 | 14 Jun 2014 08:50 | OPEN     |  |
|               |                                         | 16 Jun 2014 | 08 Jun 2014 08:00 | 15 Jun 2014 08:50 | OPEN     |  |
|               |                                         | 17 Jun 2014 | 09 Jun 2014 08:00 | 16 Jun 2014 08:50 | OPEN     |  |
|               |                                         | 18 Jun 2014 | 10 Jun 2014 08:00 | 17 Jun 2014 08:50 | OPEN     |  |
|               | Resource Plan and Balancing Submissions | 11 Jun 2014 | 10 Jun 2014 11:00 | 10 Jun 2014 12:50 | NOT OPEN |  |
|               |                                         | 12 Jun 2014 | 11 Jun 2014 11:00 | 11 Jun 2014 12:50 | NOT OPEN |  |
|               | Stem Submissions                        | 11 Jun 2014 | 10 Jun 2014 09:00 | 10 Jun 2014 09:50 | CLOSED   |  |

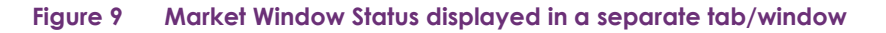

| Status                           |                                          |             |                   |                   |          |
|----------------------------------|------------------------------------------|-------------|-------------------|-------------------|----------|
| Aarket                           | Name                                     | Trade Date  | Start Time        | Close Time        | Status   |
| Energy Market                    | Bileteral Contracts                      | 27 Mar 2018 | 19 Mar 2018 08:00 | 26 Mar 2018 08:50 | CLOSED   |
|                                  |                                          | 28 Mar 2018 | 20 Mar 2018 08:00 | 27 Mar 2018 08:50 | OPEN     |
|                                  |                                          | 29 Mar 2018 | 21 Mar 2018 08:00 | 28 Mar 2018 08:50 | OPEN     |
|                                  |                                          | 30 Mar 2018 | 22 Mar 2018 08:00 | 29 Mar 2018 08:50 | OPEN     |
|                                  |                                          | 31 Mar 2018 | 23 Mar 2018 08:00 | 30 Mar 2018 08:50 | OPEN     |
|                                  |                                          | 01 Apr 2018 | 24 Mar 2018 08:00 | 31 Mar 2018 08:50 | OPEN     |
|                                  |                                          | 02 Apr 2018 | 25 Mar 2018 08:00 | 01 Apr 2018 08:50 | OPEN     |
|                                  |                                          | 03 Apr 2018 | 26 Mar 2018 08:00 | 02 Apr 2018 08:50 | OPEN     |
|                                  | Resource Plan and Balancing Submissions  | 27 Mar 2018 | 26 Mar 2018 11:00 | 26 Mar 2018 12:50 | CLOSED   |
|                                  |                                          | 28 Mar 2018 | 27 Mar 2018 11:00 | 27 Mar 2018 12:50 | NOT OPEN |
|                                  | Stem Submissions                         | 27 Mar 2018 | 26 Mar 2018 09:00 | 26 Mar 2018 09:50 | CLOSED   |
|                                  |                                          | 28 Mar 2018 | 27 Mar 2018 09:00 | 27 Mar 2018 09:50 | NOT OPEN |
| nergy Market Standing Submission | Bilateral Contracts                      | 04 Apr 2018 | 26 Mar 2018 13:00 | 26 Mar 2018 15:50 | NOT OPEN |
|                                  | Resource Plan                            | 28 Mar 2018 | 26 Mar 2018 13:00 | 26 Mar 2018 15:50 | NOT OPEN |
|                                  | Stem Submissions                         | 28 Mar 2018 | 26 Mar 2018 13:00 | 26 Mar 2018 15:50 | NOT OPEN |
| teserve Market (Monthly)         | Reserve Capacity Allocation              | 02/2018     | 01 Mar 2018 09:00 | 15 Mar 2018 17:00 | CLOSED   |
|                                  |                                          | 03/2018     | 03 Apr 2018 09:00 | 16 Apr 2018 17:00 | NOT OPEN |
|                                  | Capacity Credit Allocation Consumer Data | 02/2018     | 19 Mar 2018 09:00 | 26 Mar 2018 12:00 | CLOSED   |
|                                  |                                          | 03/2018     | 18 Apr 2018 09:00 | 26 Apr 2018 12:00 | NOT OPEN |
| alancing Market                  | Balancing Submissions                    | 01 Jul 2012 |                   |                   | OPEN     |
| oad Following                    | Load Following Submissions               | 26 Mar 2018 | 26 Mar 2018 14:00 | 26 Mar 2018 19:30 | CLOSED   |
|                                  |                                          | 26 Mar 2018 | 26 Mar 2018 20:00 | 27 Mar 2018 01:30 | OPEN     |
|                                  |                                          | 26 Mar 2018 | 27 Mar 2018 02:00 | 27 Mar 2018 07:30 | OPEN     |
|                                  |                                          | 27 Mar 2018 | 27 Mar 2018 08:00 | 27 Mar 2018 13:30 | OPEN     |

### 5.3 Market Messages

The Market Messages display provides information headlines on recent market events, such as automated report publication and availability to the market. Events that have been initiated manually by WA Market Operations will also appear here.

Market Messages are categorised by the following severity types:

- Normal (N): Automated market messages generated by the system.
- Urgent (U): Urgent messages.
- Emergency (E): Emergency messages.

The Market Messages display fields are described in Table 5.

Use the scroll bar to view all Market Messages on the dashboard.

To view the Market Messages in separate tab/window, click on the window icon at the top right of the display (see Figure 10). Market Messages can then be filtered by Issue Date, Market Type, and Severity of the message.

The results from the Market Message search query will populate the right-hand side of the browser (see Figure 11).

To download the Market Messages from the Home dashboard, click on the file icon at the top right of the window (see Figure 10). The user will be prompted with a File Download dialog box where the message information can either be saved to disk or opened directly. The format of the file is comma delimited (CSV).

The default file name for the data is:

notification.marketmessages\_[MP SHORTNAME]\_YYYYMMDDHHMMSS

#### Table 4 Market Messages display fields

| Field Name   | Field Description                                                                                                    |
|--------------|----------------------------------------------------------------------------------------------------|
| Issue Date   | Date and time of the message issued                                                                                   |
| Participant  | Participant the Message is applicable to – most messages are applicable to all participants and thisfield shows ALLMP |
| Market Type  | ENERGY                                                                                                    |
| Severity     | Can be NORMAL, URGENT, or EMERGENCY                                                                                   |
| Message Code |                                                                                                    |
| Report Name  | The name of report the message is applicable to (if message is not specific to a report then this fieldwill be blank) |
| Report Type  |                                                                                                    |
| Trading Date | The trading date the report is applicable to (if message is not specific to a report then this field willbe blank)    |
| Message      | Market Message description                                                                                            |

#### Figure 10 Market Messages display

| Issue Date          | Participant | Market Type | Severity | Message<br>Code | Report Name                     | Report Type | Trading<br>Date | Message                                                                                                    |
|---------------------|-------------|-------------|----------|-----------------|---------------------------------|-------------|-----------------|----------------------------------------------------------------------------------------------------|
| 11/09/2014 15:05:02 | ALLMP       | ENERGY      | Normal   | RE01            | FacilityScadaReport             | PROVISIONAL |                 | Report published                                                                                                    |
| 11/09/2014 15:04:08 | ALLMP       | BALANCING   | Normal   | RE01            | BalancingPrices                 | FORECAST    |                 | Report published                                                                                                    |
| 11/09/2014 15:04:08 | ALLMP       | BALANCING   | Normal   | RE01            | BalancingQuantityPrice          | FORECAST    |                 | Report published                                                                                                    |
| 11/09/2014 15:02:35 | ALLMP       | BALANCING   | Normal   | RE01            | BalancingMeritOrders            | FORECAST    |                 | Report published                                                                                                    |
| 11/09/2014 15:02:07 | ALLMP       | LFAS        | Normal   | RE01            | LoadFollowingQuantityPrice<br>s | FORECAST    |                 | Report published                                                                                                    |
| 11/09/2014 15:02:07 | ALLMP       | LFAS        | Normal   | RE01            | LoadFollowingPrices             | FORECAST    |                 | Report published                                                                                                    |
| 11/09/2014 15:02:07 | ALLMP       | LFAS        | Normal   | RE01            | LoadFollowingMeritOrders        | FORECAST    |                 | Report published                                                                                                    |
| 11/09/2014 14:35:32 | ALLMP       | ENERGY      | Normal   | RE01            | FacilityScadaReport             | PROVISIONAL |                 | Report published                                                                                                    |
| 11/09/2014 14:35:18 | ALLMP       | ENERGY      | Normal   |                 |                                 |             |                 | Reports on Energy<br>Market Ex Post<br>Outages Information<br>for trading date<br>23/08/2014 are<br>available for viewing. |
| 11/09/2014 14:34:08 | ALLMP       | BALANCING   | Normal   | RE01            | BalancingPrices                 | FORECAST    |                 | Report published                                                                                                    |

| ch          |             | Market Messages     |             |             |          |         |                             |             |            |                                                                                                    |
|-------------|-------------|---------------------|-------------|-------------|----------|---------|-----------------------------|-------------|------------|----------------------------------------------------------------------------------------------------|
| Output @    | View () CSV | Issue Date          | Participant | Market Type | Severity | Message | Report Name                 | Report Type | Trading    | Message                                                                                                    |
|             |             | 0105/2014 10:21:24  | ATTMP       | ENERGY      | Normal   | COUL    |                             |             | Digits.    | Reports on Energy Market Portfolio Curves Information for trading date 6205/2014 are available for viewing                                  |
|             |             | 01/05/2014 10:21-15 | ALLMP       | ENERGY      | Normal   |         |                             |             |            | Reports on Freque liarted Bids and Offers information for tracing date 0205/2014 are available for viewing                                  |
| From Date 1 | 1/05/2014 - | 01/05/2014 10 21:04 | ALLMP       | ENERGY      | Normal   |         |                             |             |            | Reports on Energy Market STEM Family Declarations for tradition date 02/05/2014 are available for viewing                                   |
| To Date     | 005/2014 -  | 01/05/2014 10:20:37 | ALLMP       | ENERGY      | Normal   |         |                             |             |            | Reports on Energy Market STEM Toxice for Participants for tracing date 0205/2016 are available for viewing                                  |
| Market Type | - Al *      | 01/05/2014 10:20:29 | ALLMP       | ENERGY      | Normal   |         |                             |             |            | Reports on Energy Market STEM Participant Net Bilateral Position and Declarations for trading date 02/05/2014 are available for<br>viewing. |
|             |             | 01/05/2014 10 20 24 | ALLUP       | ENERGY      | Normal   |         |                             |             |            | Reports on Energy Market STEM Summary Information and Prices for trading date 02/05/2014 are evaluable for viewing                          |
| Seventy -   | - A1 *      | 01/05/2014 10:20:18 | ALLMP       | ENERGY      | Normal   |         |                             |             |            | Reports on Energy Market Bisteral Submissions Information for trading date 02/05/2014 are available for viewing                             |
|             |             | 01/05/2014 10 13:51 | ALLMP       | ENERGY      | Normal   | RE01    | RealTimeOutage              |             |            | Report published                                                                                                    |
|             | A           | 01/05/2014 10:04:12 | ALLMP       | BALANCING   | Normai   | RE01    | BalancinoPrices             | FORECAST    |            | Beoprit published                                                                                                    |
|             | CLEAN O GO  | 01/05/2014 10:04:12 | ALLMP       | BALANCING   | Normal   | RE01    | BalancinoQuantityPrice      | FORECAST    |            | Record published                                                                                                    |
|             |             | 01/05/2014 10:04:01 | ALLMP       | ENERGY      | Normal   | RE01    | FacilityScadaReport         | PROVISIONAL |            | Report published                                                                                                    |
|             |             | 01/05/2014 10:02:48 | ALLMP       | BALANCING   | Normal   | RE01    | BalancingMeritOrders        | FORECAST    |            | Record published                                                                                                    |
|             |             | 01/05/2014 10:02:12 | ALLMP       | LEAS        | Normal   | RE01    | LoadFollowinoQuantityPrices | FORECAST    |            | Report published                                                                                                    |
|             |             | 01/05/2014 10:02:12 | ALLMP       | LEAS        | Normal   | BE01    | LoadFollowingPrices         | FORECAST    |            | Record published                                                                                                    |
|             |             | 01/05/2014 10:02:12 | ALLMP       | LEAS        | Normal   | RE01    | LoadFollowingMertOrders     | FORECAST    |            | Report published                                                                                                    |
|             |             | 01/05/2014 09:56:36 | ALLMP       | ENERGY      | Normal   | RE01    | FacilityScadaReport         | FINAL       | 29/04/2014 | Record published                                                                                                    |
|             |             | 01/05/2014 09:58:36 | ALLMP       | ENERGY      | Normal   | RE01    | FacilityScadaReport         | PROVISIONAL |            | Report published                                                                                                    |
|             |             | 01/05/2014 09:53:00 | ALLMP       | LFAS        | Normal   | RE01    | LoadFollowingPrices         |             |            | Record published                                                                                                    |
|             |             | 01/05/2014 09:53:00 | ALLMP       | LEAS        | Normal   | LE01    |                             |             | 02/05/2014 | 1 FAS Requirements received from System Management                                                                                          |
|             |             | 01/05/2014 09:52:41 | ALLMP       | ENERGY      | Normal   | RE01    | Dispatchinstructions        |             | 30/04/2014 | Record published                                                                                                    |
|             |             | 01/05/2014 09:34:12 | ALLMP       | BALANCING   | Normal   | RE01    | BalancinoPrices             | FORECAST    |            | Report published                                                                                                    |
|             |             | 01/05/2014 09:34:12 | ALLMP       | BALANCING   | Normal   | RE01    | BalancingQuantityPrice      | FORECAST    |            | Record published                                                                                                    |
|             |             | 01/05/2014 09:33:51 | ALLMP       | ENERGY      | Normal   | RE01    | FacilityScadaReport         | PROVISIONAL |            | Report published                                                                                                    |
|             |             | 01/05/2014 09:32:40 | ALLMP       | BALANCING   | Normal   | RE01    | BalancingMentOrders         | FORECAST    |            | Record published                                                                                                    |
|             |             | 01/05/2014 09:32:11 | ALLMP       | LFAS        | Normal   | RE01    | LoadFollowingQuantityPrices | FORECAST    |            | Record published                                                                                                    |
|             |             | 01/05/2014 09:32:11 | ALLMP       | LFAS        | Normal   | RE01    | LoadFollowingPrices         | FORECAST    |            | Report published                                                                                                    |
|             |             | 01/05/2014 09:32:11 | ALLMP       | LEAS        | Normal   | RE01    | LoadFollowingMertOrders     | FORECAST    |            | Report published                                                                                                    |
|             |             | 01/05/2014 09:30:19 | ALLMP       | ENERGY      | Normal   |         |                             |             |            | Reports on Energy Market STEM Reserve Capacity Obligations Information for trading date 02/05/2014 are available for<br>viewing.            |
|             |             | 01/05/2014 09:30:15 | ALLMP       | ENERGY      | Normal   |         |                             |             |            | Reports on Energy Market Monthly Capacity Credits Information for Capacity Year 2014 and Month April are available for<br>viewing.          |
|             |             | 01/05/2014 09:04:21 | ALLMP       | ENERGY      | Normal   | RE01    | FacilityScadaReport         | PROVISIONAL |            | Report published                                                                                                    |
|             |             | 01/05/2014 09:04:12 | ALLMP       | BALANCING   | Normal   | RE01    | BalancingPrices             | FORECAST    |            | Report published                                                                                                    |
|             |             | 01/05/2014 09:04:12 | ALLMP       | BALANCING   | Normal   | RE01    | BalancingQuantityPrice      | FORECAST    |            | Report published                                                                                                    |
|             |             | 01/05/2014 09:02:47 | ALLMP       | BALANCING   | Normal   | RE01    | BalancingMeritOrders        | FORECAST    |            | Report published                                                                                                    |
|             |             | 01/05/2014 09:02:12 | ALLMP       | LFAS        | Normal   | RE01    | LoadFollowingQuantityPrices | FORECAST    |            | Report published                                                                                                    |
|             |             | 01/05/2014 09:02:12 | ALLMP       | LFAS        | Normal   | RE01    | LoadFollowingPrices         | FORECAST    |            | Report published                                                                                                    |
|             |             | 01/05/2014 09:02:12 | ALLMP       | LFAS        | Normal   | RE01    | LoadFollowingMertOrders     | FORECAST    |            | Report published                                                                                                    |

#### Figure 11 Market Messages displayed in a separate tab/window

### 5.4 Market Messages Search

The Market Messages search functionality enables users to search historical messages for a date range. The date range is configured and controlled by AEMO.

To access the search function, select Notifications >Market Messages (see Figure 12).

Upon clicking the menu, the system navigates to a screen with default search criteria (see Figure 13). The search criteria is described in Table 5 and the search result data fields are described in Table 7.

Once the search criteria have been selected, click on the Go button to retrieve the results. For the example shown in Figure 14, Energy is selected under Market Type and Normal is selected under Severity.

Once the search criteria has been selected, select the CSV option to download the file (see Figure 15).

| Field Name  | Field Description                                                                                                    |
|-------------|----------------------------------------------------------------------------------------------------|
| From Date   | Start Date of the date range for searching                                                                                                    |
| To Date     | End Date of the date range for searching                                                                                                    |
| Market Type | Market Type for which the message belongs to. Available options are as follows: <ul> <li>ALL</li> <li>ENERGY</li> <li>RESERVE</li> <li>BALANCING</li> <li>LFAS</li> <li>STEM</li> </ul> |

#### Table 5 Market Messages search criteria fields

| Field Name | Field Description                                                                                                    |
|------------|----------------------------------------------------------------------------------------------------|
| Severity   | Message Severity. Available options are as follows. <ul> <li>ALL</li> <li>NORMAL</li> <li>URGENT</li> <li>EMERGENCY</li> </ul> |

#### Table 6 Market Messages search results fields

| Field Name   | Field Description                                    |
|--------------|------------------------------------------------------|
| Issue Date   | Market Message issued date and time                  |
| Participant  | Participant name for which the message is belongs to |
| Market Type  | The market type                                      |
| Severity     | The severity type                                    |
| Message Code | Used for AEMO internal                               |
| Report Name  | The name of the report                               |
| Report Type  | FINAL or PROVISIONAL                                 |
| Trading Date | Trading date for which the report was issued         |
| Message      | The message description                              |

#### Figure 12 Market Messages search

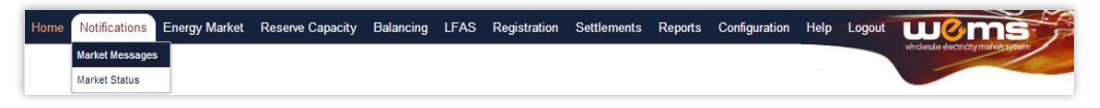

#### Figure 13 Market Messages search display

| Home   | Notifications  | Energy Market      | Reserve Capacity | Balancing              | LFAS Reg    | istration S    | Settlement | s Repor         | ts Configuration H              | lelp Logout | W(              | ms                  |
|--------|----------------|--------------------|------------------|------------------------|-------------|----------------|------------|-----------------|---------------------------------|-------------|-----------------|---------------------|
| me > M | arket Messages |                    |                  |                        |             |                |            |                 | 2                               |             | wholesale e     | ectiony mathematica |
| Search | h              |                    |                  | Market Mess            | ages        |                |            |                 |                                 |             |                 |                     |
|        | Output         | View     O     CSV | ē                | Issue Date             | Participant | Market<br>Type | Severity   | Message<br>Code | Report Name                     | Report Type | Trading<br>Date | Message             |
| ÷      |                |                    |                  | 18/06/2014<br>11:30:12 | ALLMP       | ENERGY         | Normal     | RE01            | RealTimeOutage                  |             |                 | Report published    |
|        | From Date      | 18/06/2014 -       |                  | 18/06/2014<br>11:04:09 | ALLMP       | BALANCING      | Normal     | RE01            | BalancingPrices                 | FORECAST    |                 | Report published    |
|        | Market Type    | All                |                  | 18/06/2014<br>11:04:09 | ALLMP       | BALANCING      | Normal     | RE01            | BalancingQuantityPrice          | FORECAST    |                 | Report published    |
|        | Severity       | All 💌              |                  | 18/06/2014<br>11:03:53 | ALLMP       | ENERGY         | Normal     | RE01            | FacilityScadaReport             | PROVISIONAL |                 | Report published    |
|        |                |                    |                  | 18/06/2014<br>11:02:41 | ALLMP       | BALANCING      | Normal     | RE01            | BalancingMeritOrders            | FORECAST    |                 | Report published    |
|        |                | <b>S</b> (         | LEAR GO          | 18/06/2014             | ALLMP       | LFAS           | Normal     | RE01            | LoadFollowingQuantityPri<br>ces | FORECAST    |                 | Report published    |
|        |                |                    |                  | 18/06/2014             | ALLMP       | LFAS           | Normal     | RE01            | LoadFollowingPrices             | FORECAST    |                 | Report published    |
|        |                |                    |                  | 18/06/2014<br>11:02:08 | ALLMP       | LFAS           | Normal     | RE01            | LoadFollowingMeritOrder<br>s    | FORECAST    |                 | Report published    |
|        |                |                    |                  | 18/06/2014<br>11:01:42 | ALLMP       | ENERGY         | Normal     | RE01            | RealTimeOutage                  |             |                 | Report published    |
|        |                |                    |                  | 18/06/2014             | ALLMP       | BALANCING      | Normal     | RE01            | BalancingQuantityPrice          | FINAL       | 15/06/2014      | Report published    |

#### Figure 14 Market Messages search criteria example

| Home       | Notifications | Energy Market | Reserve Capacity | Balancing              | LFAS Reg    | istration      | Settlement | s Repor         | ts Configuration    | Help Logout | W               | oms                       |
|------------|---------------|---------------|------------------|------------------------|-------------|----------------|------------|-----------------|---------------------|-------------|-----------------|---------------------------|
| ome > Mari | ket Messages  |               |                  |                        |             |                |            |                 | 2                   |             | windresdre      | electricity market system |
| Search     |               |               |                  | Market Mess            | ages        |                |            |                 |                     |             |                 |                           |
|            | Output        | View OCS      | v                | Issue Date             | Participant | Market<br>Type | Severity   | Message<br>Code | Report Name         | Report Type | Trading<br>Date | Message                   |
| 36         |               |               | 0                | 02/06/2014<br>23:33:52 | ALLMP       | ENERGY         | Normal     | RE01            | FacilityScadaReport | PROVISIONAL |                 | Report published          |
|            | From Date     | 2/06/2014 -   |                  | 02/06/2014<br>23:03:52 | ALLMP       | ENERGY         | Normal     | RE01            | FacilityScadaReport | PROVISIONAL |                 | Report published          |
|            | Market Type   | Energy v      |                  | 02/06/2014 22:34:12    | ALLMP       | ENERGY         | Normal     | RE01            | FacilityScadaReport | PROVISIONAL |                 | Report published          |
|            | Severity      | Normal 👻      |                  | 02/06/2014<br>22:04:12 | ALLMP       | ENERGY         | Normal     | RE01            | FacilityScadaReport | PROVISIONAL |                 | Report published          |
|            |               | -             |                  | 02/06/2014<br>21:34:01 | ALLMP       | ENERGY         | Normal     | RE01            | FacilityScadaReport | PROVISIONAL |                 | Report published          |
|            |               | 8             | CLEAR O GO       | 02/06/2014 21:04:01    | ALLMP       | ENERGY         | Normal     | RE01            | FacilityScadaReport | PROVISIONAL |                 | Report published          |
|            |               |               |                  | 02/06/2014<br>20:33:52 | ALLMP       | ENERGY         | Normal     | RE01            | FacilityScadaReport | PROVISIONAL |                 | Report published          |

#### Figure 15 Market Messages download

| Home    | Notifications  | Energy Ma  | arket | Reserve Capacity |
|---------|----------------|------------|-------|------------------|
| ome > M | arket Messages |            |       |                  |
| Searc   | h              |            |       |                  |
|         | Output         | ○ View     | ● CS\ | $\supset$        |
|         |                |            |       |                  |
|         | From Date      | 18/06/2014 | *     |                  |
|         | To Date        | 19/06/2014 | -     |                  |
|         | Market Type    | All        | *     |                  |
|         | Severity       | All        | -     |                  |
|         |                |            |       |                  |
|         |                |            |       |                  |

### 5.5 Market Status

The Market Status display is a dashboard to view the expected timeline for when market windows will open and close. It also displays the current status.

To view the Market Status display, select Notifications > Market Status (see Figure 16). The Market Status display fields are described in Figure 16.

| Field Name | Field Description                           |
|------------|---------------------------------------------|
| Market     | ENERGY MARKET                               |
| Name       | Name of submission type                     |
| Trade Date | Trade date for which the submission applies |

| Field Name | Field Description           |
|------------|-----------------------------|
| Start Time | Time that the window opens  |
| Close Time | Time that the window closes |

### Figure 16 Market Status display

| Notifications Energy Market Reserve Capa | city Balancing LFAS Registration Settlements Reports ( | Configuration Help Logout |                   |                   | wems                           |
|------------------------------------------|--------------------------------------------------------|---------------------------|-------------------|-------------------|--------------------------------|
| Market Window Status                     |                                                        |                           | <u>e</u> 1        | MOWA_MC@IMOWA     | Indexing or a city many system |
| et Status                                |                                                        |                           |                   |                   |                                |
| Market                                   | Name                                                   | Trade Date                | Start Time        | Close Time        | Status                         |
| Energy Market                            | Bilateral Contracts                                    | 21 Jun 2019               | 13 Jun 2019 08:00 | 20 Jun 2019 08:50 | CLOSED                         |
|                                          |                                                        | 22 Jun 2019               | 14 Jun 2019 08:00 | 21 Jun 2019 08:50 | OPEN                           |
|                                          |                                                        | 23 Jun 2019               | 15 Jun 2019 08:00 | 22 Jun 2019 08:50 | OPEN                           |
|                                          |                                                        | 24 Jun 2019               | 16 Jun 2019 08:00 | 23 Jun 2019 08:50 | OPEN                           |
|                                          |                                                        | 25 Jun 2019               | 17 Jun 2019 08:00 | 24 Jun 2019 08:50 | OPEN                           |
|                                          |                                                        | 26 Jun 2019               | 18 Jun 2019 08:00 | 25 Jun 2019 08:50 | OPEN                           |
|                                          |                                                        | 27 Jun 2019               | 19 Jun 2019 08:00 | 26 Jun 2019 08:50 | OPEN                           |
|                                          |                                                        | 28 Jun 2019               | 20 Jun 2019 08:00 | 27 Jun 2019 08:50 | OPEN                           |
|                                          | Stem Submissions                                       | 21 Jun 2019               | 20 Jun 2019 09:00 | 20 Jun 2019 10:50 | OPEN                           |
|                                          |                                                        | 22 Jun 2019               | 21 Jun 2019 09:00 | 21 Jun 2019 10:50 | NOT OPEN                       |
| Energy Market Standing Submission        | Bilateral Contracts                                    | 29 Jun 2019               | 20 Jun 2019 13:00 | 20 Jun 2019 15:50 | NOT OPEN                       |
|                                          | Stem Submissions                                       | 22 Jun 2019               | 20 Jun 2019 13:00 | 20 Jun 2019 15:50 | NOT OPEN                       |
| Reserve Market (Monthly)                 | Reserve Capacity Allocation                            | 05/2019                   | 04 Jun 2019 09:00 | 17 Jun 2019 17:00 | CLOSED                         |
|                                          |                                                        | 06/2019                   | 01 Jul 2019 09:00 | 15 Jul 2019 17:00 | NOT OPEN                       |
|                                          | Capacity Credit Allocation Consumer Data               | 05/2019                   | 19 Jun 2019 09:00 | 26 Jun 2019 12:00 | OPEN                           |
|                                          |                                                        | 06/2019                   | 17 Jul 2019 09:00 | 24 Jul 2019 12:00 | NOT OPEN                       |
| Balancing Market                         | Balancing Submissions                                  | 01 Jul 2012               |                   |                   | OPEN                           |
| Load Following                           | Load Following Submissions                             | 20 Jun 2019               | 20 Jun 2019 14:00 | 20 Jun 2019 19:30 | CLOSED                         |
|                                          |                                                        | 20 Jun 2019               | 20 Jun 2019 20:00 | 21 Jun 2019 01:30 | OPEN                           |
|                                          |                                                        | 20 Jun 2019               | 21 Jun 2019 02:00 | 21 Jun 2019 07:30 | OPEN                           |
|                                          |                                                        | 21 Jun 2019               | 21 Jun 2019 08:00 | 21 Jun 2019 13:30 | OPEN                           |

## 6 Reports

This section should be read in conjunction with the <u>WEMS Reports and Web Service Specification</u> document.For assistance with Reports, please contact WA Market Operations at <u>wa.operations@aemo.com.au.</u>

## 6.1 Available Reports

The operational reports available in the MPI are outlined in Table 8.

#### Table 8 Operational reports available in MPI

| Category                      | Report                                      | Report Name               |
|-------------------------------|---------------------------------------------|---------------------------|
| STEM and Bilateral<br>Reports | Bilateral Contract Standing Data Conversion | EM_BiltStndConv           |
| STEM and Bilateral<br>Reports | Bilateral Submissions                       | EM_BiltSubmission         |
| STEM and Bilateral<br>Reports | Final Bilateral Consumer Information        | EM_BiltConsumers          |
| STEM and Bilateral<br>Reports | Final Net Bilateral Position                | EM_FinalNetBiltPos        |
| STEM and Bilateral<br>Reports | Load Forecast vs Bilateral Contracts        | EM_LoadFcstBilt           |
| STEM and Bilateral<br>Reports | Standing STEM Submission Curtailment        | EM_STEMStndCurt           |
| STEM and Bilateral<br>Reports | STEM Bids and Offers                        | EM_STEMBidsAndOffer       |
| STEM and Bilateral<br>Reports | STEM Facility Declaration                   | EM_STEMResInfo            |
| STEM and Bilateral<br>Reports | STEM Facility Limits                        | EM_FacilityLimit          |
| STEM and Bilateral<br>Reports | STEM Participant Limits                     | EM_PartLimit              |
| STEM and Bilateral<br>Reports | STEM Portfolio Curve                        | EM_STEMPortCrv            |
| STEM and Bilateral<br>Reports | STEM Standing Data Conversion               | EM_STEMStndConv           |
| STEM and Bilateral<br>Reports | STEM Summary Info                           | EM_STEMSummaryInfo        |
| STEM and Bilateral Reports    | STEM Trade Results                          | EM_STEMResultPartInfo     |
| Market Reports                | All STEM Bids and Offers Report             | All_Bids_and_Offers       |
| Market Reports                | All STEM Facility Declarations Report       | All_Facility_Declarations |
| Market Reports                | All STEM Trades Report                      | AIL_STEM_Trades           |

### 6.2 View Reports

The MPI allows users to view and download reports by the methods outlined in Table 9. To view and download reports, select Reports > View (see Figure 17).

#### Table 9 Report access methods

| Access Method  | Description                                                                                                    |
|----------------|----------------------------------------------------------------------------------------------------|
| By Report Name | Allows the user to view and download the report by name for a date range.                                                                                    |
| By Trade Date  | Allows users to download multiple reports published for a single trade date, while viewing of reports within the browser is limited to one report at a time. |
|                | The number of reports a user can download at a time is controlled and configurable by AEMO.                                                                  |

#### Figure 17 View and Download reports

| Home Notifications Energy Mar | rket Reserve Capacity B | alancing LFAS Registration Settlements Reports Configuration Help Logout | Wems |
|-------------------------------|-------------------------|--------------------------------------------------------------------------|------|
|                               |                         |                                                                          |      |
| By Report By Trade Date       |                         | Report Search Result                                                     |      |
| Report Select Report          | •                       |                                                                          |      |
|                               |                         |                                                                          |      |

#### 6.2.1 By Report Name

By default, the system navigates to the By Report tab in the Reports display. In this tab, users are able to select a report from the dropdown list for viewing or downloading (see Figure 18).

Once the report name is selected, the system will automatically populate the available search criteria and control parameters which are specific to the report, in the left-hand search area of the page.

The control parameters are outlined in Table 10 and the search criteria are outlined in Table 11.

All report parameters are controlled and configurable by AEMO, including the number of days of data available to users for download at a time per report. These parameters may be modified from time to time by AEMO to improve usability and performance.

Once the search criteria have been chosen, the report can be viewed by clicking on the View button in the lefthand search area. Depending on the availability of data, the MPI will respond in one of the following ways:

- 1. Returns the report data matching the search criteria.
- 2. Report Not Published.
- 3. No data found.

An example of a report displayed using the View button is shown in Figure 20.

| Field Name            | Field Description                                                                                              |  |  |
|-----------------------|----------------------------------------------------------------------------------------------------|--|--|
| Max Days/Months/Years | Maximum number of days/months/years a report can be retrieved in a single request (dependant on report group). |  |  |
| Earlier Date          | Earliest date for which the report data is available.                                                          |  |  |

#### Table 10Report parameters display

#### Table 11 By Report display search criteria fields

| Field Name | Field Description                                                                      |  |  |
|------------|----------------------------------------------------------------------------------------|--|--|
| Start Date | Start date of a date range for the search, which defaults to the current trading date. |  |  |
| End Date   | End date of a date range for the search, which defaults to the current trading date.   |  |  |

#### Figure 18 Selecting a report

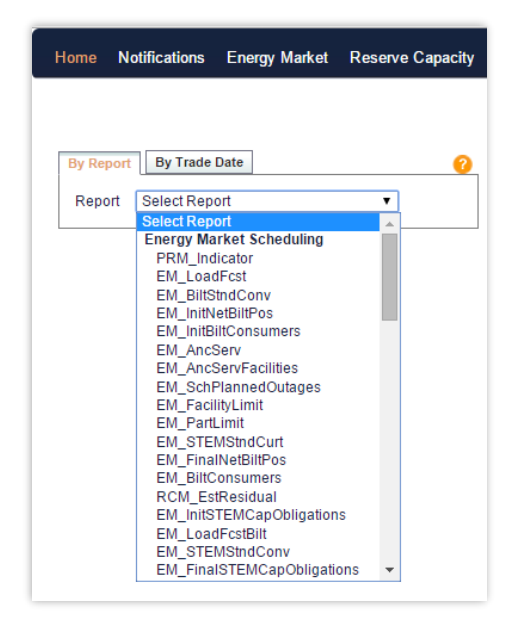

#### Figure 19 Options once a report is selected

#### Figure 20 Viewing a selected report

|                                 | TRADING DAY | HOUR OF DAY | TRADING INTERVAL | FORECAST (MWh) | FORECAST (MW) |
|---------------------------------|-------------|-------------|------------------|----------------|---------------|
| tion: Operational Load Forecast | 14/05/2015  | 8           | 1                | 1,119.130      | 2,23          |
|                                 | 14/05/2015  | 8           | 2                | 1,101.228      | 2,20          |
|                                 | 14/05/2015  | 9           | 1                | 1,088.938      | 2,1           |
| tern View Download              | 14/05/2015  | 9           | 2                | 1,076.555      | 2,1           |
|                                 | 14/05/2015  | 10          | 1                | 1,067.818      | 2,1           |
| 5 31                            | 14/05/2015  | 10          | 2                | 1,062.531      | 2,1           |
| late 21/09/2006 21/09/2006      | 14/05/2015  | 11          | 1                | 1,062.725      | 2,1           |
| 14/05/2015                      | 14/05/2015  | 11          | 2                | 1,066.122      | 2,1           |
| 14/03/2010                      | 14/05/2015  | 12          | 1                | 1,069.147      | 2,            |
| 14/05/2015                      | 14/05/2015  | 12          | 2                | 1,072.754      | 2,            |
| View XML CSV                    | 14/05/2015  | 13          | 1                | 1,084.214      | 2,            |
|                                 | 14/05/2015  | 13          | 2                | 1,096.790      | 2,            |
|                                 | 14/05/2015  | 14          | 1                | 1,109.254      | 2,            |
|                                 | 14/05/2015  | 14          | 2                | 1,121.196      | 2,            |
|                                 | 14/05/2015  | 15          | 1                | 1,134.631      | 2,            |
|                                 | 14/05/2015  | 15          | 2                | 1,152.435      | 2,            |
|                                 | 14/05/2015  | 16          | 1                | 1,170-277      | 2,            |
|                                 | 14/05/2015  | 16          | 2                | 1,188.593      | 2,            |
|                                 | 14/05/2015  | 17          | 1                | 1,219.436      | 2,            |
|                                 | 14/05/2015  | 17          | 2                | 1,275.347      | 2,            |
|                                 | 14/05/2015  | 18          | 1                | 1,310.457      | 2,0           |
|                                 | 14/05/2015  | 18          | 2                | 1,288.993      | 2,5           |

#### 6.2.2 By Trade Date

The By Trade Date option allows users to search multiple reports at a time for a particular date. Once a date has been chosen, the left-hand search menu will populate itself with a list of all the available reports for the chosen date (see Figure 21).

Users can refresh the report list at any time, or select reports for another date, by modifying the date in the Date box and clicking on the Refresh button.

Users are able to view a list of published reports only. The selection criteria are outlined in Table 12.

To view reports from the By Trade Date screen, users need to click on the report name hyperlink in the left-hand search area. The single report will then be viewable to the right of the search criteria (see Figure 22).

While it is not possible to view multiple reports simultaneously in the browser, it is possible to downloadmultiple reports at once by enabling the check boxes of the required reports and clicking on the desired download format (either XML or CSV) (see Download Reports).

#### Table 12 By Trade Date display search criteria fields

| Field Name  | Field Description                                                                                                    |
|-------------|----------------------------------------------------------------------------------------------------|
| Date        | Report Date                                                                                                    |
| Report List | List of reports applicable to the chosen report date. The total number of reports that a user canselect to download at a time is controlled and configurable by AEMO. |

#### Figure 21 By Trade Date display

| Date               | 10/11/2015 Refresh     |   |  |  |  |  |
|--------------------|------------------------|---|--|--|--|--|
| Chec               | k/Uncheck All          | * |  |  |  |  |
| EM_A               | AdminBalPrices         |   |  |  |  |  |
| EM_A               | IncServ                |   |  |  |  |  |
| EM_A               | IncServFacilities      |   |  |  |  |  |
| EM_B               | alSubmission           |   |  |  |  |  |
| EM_B               | BiltConsumers          |   |  |  |  |  |
| EM_B               | BiltStndConv           |   |  |  |  |  |
| EM_B               | EM_BiltSubmission      |   |  |  |  |  |
| EM_C               | EM_CommissioningTest   |   |  |  |  |  |
| EM_E               | DispMeritOrder         |   |  |  |  |  |
| EM_E               | ExPostOutages          |   |  |  |  |  |
| EM_FacilityLimit   |                        |   |  |  |  |  |
| EM_FinalNetBiltPos |                        |   |  |  |  |  |
| EM_F               | inalSTEMCapObligations |   |  |  |  |  |
| EM_Ir              | nitBiltConsumers       |   |  |  |  |  |
| EM_Ir              | EM_InitNetBiltPos      |   |  |  |  |  |
| EM_I               | nitSTEMCapObligations  |   |  |  |  |  |
|                    |                        | - |  |  |  |  |

Figure 22 By Trade Date display results

| y Report By Trade Date       | EM_LoadFcstBilt |             |                  |                |                                    |
|------------------------------|-----------------|-------------|------------------|----------------|------------------------------------|
| Date 08/10/2015 Refresh      | TRADING DAY     | HOUR OF DAY | TRADING INTERVAL | FORECAST (MWh) | TOTAL SCHEDULED BLT QUANTITY (MWh) |
| EM BiltSubmission            | 08/10/2015      | 8           | 1                | 1,055.989      | 1,073.405                          |
|                              | 08/10/2015      | 8           | 2                | 1,063.332      | 1,063.368                          |
| EM_CommissioningTest         | 08/10/2015      | 9           | 1                | 1,061.280      | 1,050.301                          |
| EM_DispMeritOrder            | 08/10/2015      | 9           | 2                | 1,056.241      | 1,036.081                          |
| EM ExPostQuitages            | 08/10/2015      | 10          | 1                | 1,056.836      | 1,039.891                          |
| - En_Es oslosityes           | 08/10/2015      | 10          | 2                | 1,060.752      | 1,034.515                          |
| EM_FacilityLimit             | 08/10/2015      | 11          | 1                | 1,070.269      | 1,025.157                          |
| EM_FinalNetBiltPos           | 08/10/2015      | 11          | 2                | 1,082.978      | 1,014.591                          |
| EM EinalSTEMCarObligations   | 08/10/2015      | 12          | 1                | 1,093.861      | 1,007.930                          |
| C Em_ritaloTEmCapOUlgatoris  | 08/10/2015      | 12          | 2                | 1,104.083      | 1,006.616                          |
| EM_InitBiltConsumers         | 08/10/2015      | 13          | 1                | 1,120.616      | 1,013.452                          |
| EM_InitNetBiltPos            | 08/10/2015      | 13          | 2                | 1,138.139      | 1,019.416                          |
| EM InitSTEMC ap Obligations  | 08/10/2015      | 14          | 1                | 1,155.193      | 1,028.273                          |
| C Em_inito remotapoungations | 08/10/2015      | 14          | 2                | 1,172.647      | 1,043.289                          |
| EM_LoadFcst                  | 08/10/2015      | 15          | 1                | 1,188.060      | 1,064.817                          |
| EM_LoadFcstBilt              | 08/10/2015      | 15          | 2                | 1,201.593      | 1,088.745                          |
| EM NonBalDispMaritOrder      | 08/10/2015      | 16          | 1                | 1,213.866      | 1,117.064                          |
| C Em_HolibalDispinelitorder  | 08/10/2015      | 16          | 2                | 1,220.825      | 1,149.755                          |
| EM_OperLoad                  | 08/10/2015      | 17          | 1                | 1,223.326      | 1,184.968                          |
| EM_PartLimit                 | 08/10/2015      | 17          | 2                | 1,228.568      | 1,220.008                          |
|                              | 08/10/2015      | 18          | 1                | 1,242.725      | 1,246.167                          |
| C EM_RPSINCONV               | 08/10/2015      | 18          | 2                | 1,270.241      | 1,261.059                          |
| EM_ResPlan                   | 3               | p           | age 1 of 1       |                |                                    |
| rticipant Select •           |                 | ,           | ayurori          |                |                                    |
| XML CSV                      |                 |             |                  |                |                                    |

### 6.3 Download Reports

The MPI supports XML and CSV download formats.

To download the report data to a file, choose which format to download, and click on the appropriate button. Users can choose to download the reports directly or view the report first and then initiate the download.

Multiple reports are available for download as a single ZIP file which contains each of the individual reportfiles for the selected date. Only 30 reports can be downloaded at once.

The default file names for the data are shown in Table 13.

#### Table 13 Default file names for report download

| Download Format | File Name Format                                                                                                    |
|-----------------|----------------------------------------------------------------------------------------------------|
| XML             | <ul> <li>{Reportname}_{participant}_{ddmmyyyyhhmmss}.xml</li> <li>Reportname: name of the report being downloaded</li> <li>Participant: name of the Participant to which the report belongs</li> <li>ddmyyyyhhmmss: download time</li> </ul> |
| CSV             | <ul> <li>{Reportname}_{participant}_{ddmmyyyyhhmmss}.csv</li> <li>Reportname: name of the report being downloaded</li> <li>Participant: name of the Participant to which the report belongs</li> <li>ddmyyyyhhmmss: download time</li> </ul> |
| ZIP             | Reports_{ddmmyyyyhhmmss}.zip <ul> <li>ddmmyyyyhhmmss: user initiated download time</li> </ul>                                                                                                    |

### 6.4 Report Help

Users are able to view a full list of available report names and descriptions by clicking on the orange question mark button at the top left of the Reports display (see Figure 23).

This provides the list of reports with the report name, title and category (see Figure 24).

#### Figure 23 Report Help button

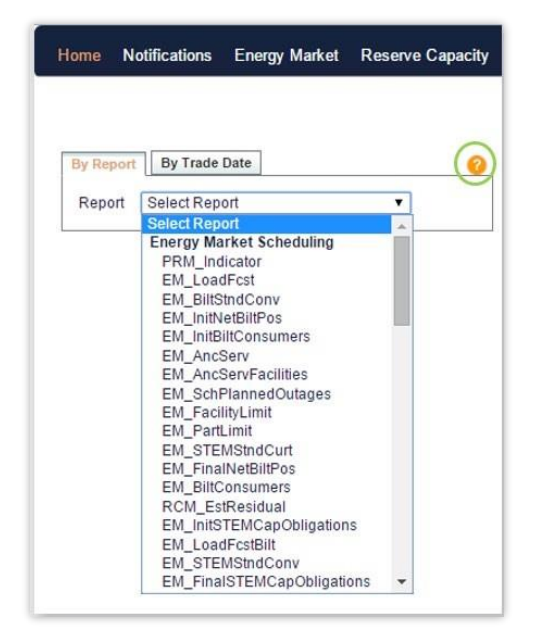

#### Figure 24 Report Help results

| Reports              |                                                  |                 |  |  |
|----------------------|--------------------------------------------------|-----------------|--|--|
| Report name          | Report title                                     | Report category |  |  |
| PRM_Indicator        | Prudential Risk Indicators (MP)                  | DAILY           |  |  |
| EM_LoadFcst          | Operational Load Forecast                        | DAILY           |  |  |
| EM_BiltStndConv      | Bilateral Contract Standing Data Conversion      | DAILY           |  |  |
| EM_InitNetBiltPos    | Initial Net Bilateral Position(MP)               | DAILY           |  |  |
| EM_InitBiltConsumers | Initial Bilateral Consumer Information (MP)      | DAILY           |  |  |
| EM_AncServ           | Ancillary Service Energy excluded from STEM (MP) | DAILY           |  |  |
| EM_AncServFacilities | Ancillary Service Facilities (MP)                | DAILY           |  |  |
| EM_SchPlannedOutages | Schedule of Outages (SWIS)                       | DAILY           |  |  |

## 6.5 Report Attributes

The Report Attributes component of WEMS has been removed.

The energy price limits can be viewed on the <u>AEMO Website</u>.

Gate Closure information can be viewed here.

## 7 File Exchange

To access the File Exchange, select Energy Market > File Exchange (see Figure 25).

Selecting Balancing > File Exchange or LFAS > File Exchange will also redirect to this display.

The File Exchange allows users to make Bilateral Contracts and STEM Submissions in either XML or CSV format via the MPI Interface. A submission may consist of a single XML file, or a set of CSV files.

Detailed file specifications and templates can be found under Guides and Useful Information.

The functionality of the File Exchange dashboard components is explained in more detail in the sections below.

#### Figure 25 File Exchange dashboard

|                                               | Resource Plan   |                |             |             |           |           |              |                  | No. 10 |                      |                                             |                               |
|-----------------------------------------------|-----------------|----------------|-------------|-------------|-----------|-----------|--------------|------------------|--------|----------------------|---------------------------------------------|-------------------------------|
| Exchange                                      | []              | Upload History |             |             |           |           |              |                  |        |                      |                                             |                               |
| Upload Type STEM Subms<br>Upload Format @ XML | sion -<br>C csv | Date & Time    | Uploaded By | Upload Type | File Type | File Name | Results File | Upload<br>Format | Status | Intervals<br>in File | Intervals Interv<br>with w<br>Errors Warnin | als Gate<br>ith Closure<br>gs |
| Upload Options                                | Admowledgement  | -              |             |             |           |           |              |                  |        |                      |                                             |                               |
| FilesXML File                                 | BROWSE          |                |             |             |           |           |              |                  |        |                      |                                             |                               |
| 109-03930 I                                   | CLEAN CO CO     |                |             |             |           |           |              |                  |        |                      |                                             |                               |
|                                               |                 |                |             |             |           |           |              |                  |        |                      |                                             |                               |
| rch                                           |                 | Detail History |             |             |           |           |              |                  |        |                      |                                             |                               |
| om / To Date 29/03/2012 * 25                  | W03/2012 =      | Date & Time    | Messa       | ge Code     | Message   | Type Mes  | sage         |                  |        |                      |                                             |                               |

#### Table 14 File Exchange dashboard component descriptions

| Item           | Description                                                                                                |
|----------------|----------------------------------------------------------------------------------------------------|
| File Exchange  | Provides a facility for uploading submissions to AEMO                                                      |
| Search         | Provides a search facility for viewing historical submissions based on selected criteria                   |
| Upload History | Displays the file history based on selected search criteria                                                |
| Detail History | Displays additional details of a selected historical upload selected from the Upload Historydashboard item |

## 7.1 File Exchange Options

Depending on the Upload Format (XML or CSV), the File Exchange display will provide different fields and options (see Figure 26).

The default File Exchange display is for XML uploads.

For CSV uploads, the File Exchange display will change depending upon the type of submission selected in the Upload Type drop-down menu.

The File Exchange display fields are described in Table 15.

#### Figure 26 File Exchange display options for XML and CSV

| ile Exchange       |                          | File Exchange      |                 |            |
|--------------------|--------------------------|--------------------|-----------------|------------|
| Upload Type        | STEM Submission          | Upload Type        | STEM Submission | *          |
| Upload Format      | • XML O CSV              | Upload Format      | 🔘 XML 💽 CSV     |            |
| - Upload Options - |                          | - Files            |                 |            |
|                    | Download Adknowledgement | Facility Details   |                 | BROWSE     |
| - Files            |                          | Ancillary Services |                 | BROWSE     |
| XML File           | BROWSE                   | Supply Portfolio   |                 | BROWSE     |
|                    |                          | Demand Portfolio   |                 | BROWSE     |
|                    | CLEAR 🖌 GO               |                    |                 |            |
|                    |                          |                    | 8               | CLEAR 🕜 GO |

#### Table 15 File Exchange display field descriptions

| Field Name     | Field Description                                                                                                    |
|----------------|----------------------------------------------------------------------------------------------------|
| Upload Type    | Type of file to be uploaded:<br>• Bilateral Contracts<br>• STEM Submission                                                                |
| Upload Format  | File format to be uploaded: <ul> <li>XML</li> <li>CSV</li> </ul>                                                                          |
| File Type      | Type of submission (does not apply to all Upload Types): <ul> <li>Standing</li> <li>Variation</li> </ul>                                  |
| Upload Options | Options associated with Upload Types:<br>• Allow Gate Closure Violations<br>• Discard Entire File on Errors<br>• Download Acknowledgement |
| XML File       | Read-only display of the XML file name selected                                                                                           |

## 7.2 XML Submissions

The steps to upload an XML file are:

- 1. Select the type of submission from the Upload Type drop-down menu.
- 2. Select the XML radio button.
- 3. If required, tick the Download Acknowledgement option (optional).
- 4. Click Browse and select the relevant file from the "Choose file to upload" window.

- 5. Once the file is selected, the file name of the selected file is displayed in the "XML File" text box.
- 6. Click Go to submit the file. If the user decides not to submit the file, click Clear.

### 7.3 CSV Submissions

For CSV submissions, the File Exchange display changes depending upon the type of submission selected from the Upload Type drop-down menu. The exception is Bilateral Contracts which use the same File Exchange display as the XML submissions.

The steps to upload a CSV file are:

- 1. Select the type of submission from the Upload Type drop-down menu.
- 2. Select the CSV radio button.
- 3. If required, tick the relevant Upload Options (optional) (see Table 15).
- 4. Click Browse and select the relevant file(s) from the "Choose file to upload" window:
- 4.1. Balancing Submissions consist of a single CSV file (see Figure 27). A Balancing Submission can be either a Standing submission, or a Variation submission which will overwrite a submission which had previously been made by the Participant for the Trading Intervals specified in the file.
- 4.2. Bilateral Contracts consist of a single CSV file that contains details for bilateral market submissions (see Figure 28).
- 4.3. LFAS Submissions consists of a single CSV file (see Figure 29).
- 4.4. STEM Submissions require four CSV files to be uploaded (see Figure 30 and Table 16).
- 5. Once the file(s) is selected, the file name(s) of the selected file(s) is displayed in the text box.
- 6. Click Go to submit the file(s). If the user decides not to submit the file(s), click Clear.

| Upload Type          | Balancing Submission 🔹                            |
|----------------------|---------------------------------------------------|
| Upload Format        | 🔵 XML 💽 CSV                                       |
| File Type            | <ul> <li>Standing</li> <li>Variation</li> </ul>   |
| — Upload Options —   |                                                   |
|                      | Allow Gate Closure Violations                     |
|                      | <ul> <li>Discard Entire File on Errors</li> </ul> |
| - Files              |                                                   |
| Balancing Submission | BROWSE                                            |
|                      | CLEAR OG GO                                       |
|                      |                                                   |

#### Figure 27 Balancing Submission in CSV format

#### Figure 28 Bilateral Contracts in CSV format

| File Exchange       |              |         |        |
|---------------------|--------------|---------|--------|
|                     |              |         |        |
| Upload Type         | Bilateral Co | ntracts | -      |
| Upload Format       | C XML        | CSV     |        |
| Files               |              |         |        |
| - 1103              |              |         |        |
| Bilateral Contracts |              |         | BROWSE |
|                     |              | Cur.    |        |
|                     |              | V CE    |        |
|                     |              |         |        |
|                     |              |         |        |
|                     |              |         |        |
|                     |              |         |        |
|                     |              |         |        |
|                     |              |         |        |
|                     |              |         |        |

#### Figure 29 LFAS Submissions in CSV format

| Upload Type        | LFAS Submission               |
|--------------------|-------------------------------|
| Upload Format      | XML OCSV                      |
| File Type          | Standing O Variation          |
| - Upload Options - |                               |
|                    | Allow Gate Closure Violations |
|                    | Discard Entire File on Errors |
| - Files            |                               |
| LFAS Submission    | BROWSE                        |
|                    | CLEAR 🗸 GO                    |
|                    |                               |
|                    |                               |

#### Figure 30 STEM Submissions in CSV format

| opioad Type               | STEM Sub | omission | -      |
|---------------------------|----------|----------|--------|
| Upload Format             | C XML    | € CSV    |        |
| - Files                   |          |          |        |
| Facility Details          |          |          | BROWSE |
| Ancillary Service Details |          |          | BROWSE |
| Supply Portfolio          |          |          | BROWSE |
| Demand Portfolio          |          |          | BROWSE |

#### Table 16 STEM Submissions file name descriptions

| File Name                 | File Description                                  |
|---------------------------|---------------------------------------------------|
| Facility Details          | Facility details, standing submission information |
| Ancillary Service Details | Ancillary Services                                |
| Supply Portfolio          | Supply portfolio curve                            |
| Demand Portfolio          | Demand portfolio curve                            |

## 7.4 File Exchange Search

The File Exchange Search display enables users to search for historical submissions using the relevant search criteria provided in Table 17.

The steps to search for historical submissions are:

- 1. Click on Advanced Options from the File Exchange Search display (see Figure 31).
- 2. Enter the required search criteria. To clear all search criteria, click the Clear button.
- 3. Once the user has completed the search criteria, click the Go button.
- 4. The results are displayed in the Upload History section.

#### Figure 31 File Exchange Search display

| Upload Type        | STEM Subm | nission       | -     |       |
|--------------------|-----------|---------------|-------|-------|
| Upload Format      | C XML     | C csv         |       |       |
| - Upload Options - |           |               |       |       |
|                    | Downloa   | d Acknowledge | ement |       |
| - Files            |           |               |       |       |
| XML File           | -         |               | 🔁 Ba  | ROWSE |
|                    |           |               |       | -     |
|                    |           | 0             | CLEAR | C0    |
|                    |           |               |       |       |
| Search             |           |               |       |       |
| From / To Date     | 20040 -   | 20/02/2012    | -     |       |
| 30/0               | 3/2012    | 30/03/2012    |       |       |

| Search           |                        |    |
|------------------|------------------------|----|
| From / To Date   | 1/02/2012 🔻 21/02/2012 | -  |
| Uploaded By      | All                    | -  |
| Status           | All                    | -  |
| Error Type       | All                    | -  |
| Upload Type      | All                    | -  |
| File Type        | All                    | -  |
| Upload Format    | All                    | -  |
| File Name Search | ż                      |    |
|                  | CLEAR                  | Go |

#### Table 17 File Exchange Search fields description

| File Name        | File Description                                                                                                    |
|------------------|----------------------------------------------------------------------------------------------------|
| From / To Date   | Date range of submissions                                                                                                    |
| Participant      | Participant that made the submission                                                                                                    |
| Uploaded By      | User that uploaded the submission                                                                                                    |
| Status           | Status of a submission:<br>• Successful<br>• Failed                                                                                                    |
| Error Type       | Error type:<br>• Errors<br>• Warning<br>• Gate Closure                                                                                                    |
| Upload Type      | Type of file uploaded:<br>• Bilateral ContractsSTEM Submission<br>• Balancing Submission<br>• LFAS Submission<br>• Resource Plan (for historical purposes)<br>• STEM Submission |
| Upload Format    | XML or CSV                                                                                                    |
| File Name Search | Free-text file name search (wildcard options e.g. *.*)                                                                                                    |

### 7.5 File Exchange Upload History

The Upload History display defaults to displaying submissions for the current day (see Figure 32). The display can be filtered by using the File Exchange Search (see section 7.4).

To download the contents of a historical submission, click on the file name under the File Name column.

To download the results file of a historical submission, click on the file name under the Results File column.

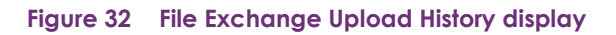

| Date & Time        | + Uploaded By | Upload Type      | File Type | File Name               | Results File                | Upload<br>Format | Status     | Intervals in<br>File | Intervals<br>with Errors | Intervals with<br>Warnings | Gate<br>Closure |
|--------------------|---------------|------------------|-----------|-------------------------|-----------------------------|------------------|------------|----------------------|--------------------------|----------------------------|-----------------|
| 6/02/2012 15:49:23 | Ben Tan       | STEM Submission  |           | Stem Submit 14 s.csv    | Result xml                  | CSV              | Failed     | 0                    | 0                        | 0                          | C               |
| 6/02/2012 15:49:23 | Ben Tan       | STEM Submission  |           | Stem Submit 14 d.csv    | Result.xml                  | CSV              | Failed     | 0                    | 0                        | 0                          | 1               |
| 6/02/2012 15:48:43 | Ben Tan       | STEM Submission  |           | Stem Submit 1 Actual.xr | ml Result.xml               | XML              | Failed     | 0                    | 0                        | 0                          |                 |
| 6/02/2012 15:20:04 | Ben Tan       | STEM Submission  |           | Stem_Submit_1_Actual.xr | ml Result.xml               | XML              | Failed     | 0                    | 0                        | 0                          | 8               |
| 6/02/2012 15:19:01 | Ben Tan       | STEM Submission  |           | Stem Submit 1 Actual x  | ml Result.xml               | XML              | Failed     | 0                    | 0                        | 0                          |                 |
| 6/02/2012 15:18:12 | Ben Tan       | STEM Submission  |           | Stem Submit 1 Actual xr | ml Result.xml               | XML              | Failed     | 0                    | 0                        | 0                          |                 |
| 6/02/2012 15:16:46 | Ben Tan       | STEM Submission  |           | Stem Submit 1 Actual x  | ml Result xml               | XML              | Failed     | 0                    | 0                        | 0                          |                 |
| 6/02/2012 15:14:59 | Ben Tan       | STEM Submission  |           | Stem_Submit_1_Actual.xr | ml Result.xml               | XML              | Successful | 0                    | 0                        | 0                          |                 |
| 6/02/2012 14:39:43 | Ben Tan       | STEM Submission  |           | Stem Submit 1.xml       | Result.xml                  | XML              | Failed     | 0                    | 0                        | 0                          |                 |
| 6/02/2012 14:38:59 | Ben Tan       | STEM Submission  |           | Stem_Submit_1.xml       | Result.xml                  | XML              | Failed     | 0                    | 0                        | 0                          |                 |
| 6/02/2012 14:34:41 | Ben Tan       | STEM Submission  |           | Stem_Submit_1.xml       | Result.xml                  | XML              | Failed     | 0                    | 0                        | 0                          |                 |
| 6/02/2012 14:24:29 | Ben Tan       | STEM Submission  |           | Stem Submit 14 s.csv    | Result Stem Submit 14 s.xml | CSV              | Failed     | 0                    | 0                        | 0                          |                 |
| 6/02/2012 14:24:29 | Ben Tan       | STEM Submission  |           | Stem_Submit_14_d.csv    | Result_Stem_Submit_14_d.xml | CSV              | Failed     | 0                    | 0                        | 0                          |                 |
| 6/02/2012 14:21:42 | Ben Tan       | STEM Submission  |           | Stem Submit 14 s.csv    | Result.xml                  | CSV              | Failed     | 0                    | 0                        | 0                          |                 |
| 6/02/2012 14:21:42 | Ben Tan       | STEM Submission  |           | Stem_Submit_14_d.csv    | Result.xml                  | CSV              | Failed     | 0                    | 0                        | 0                          |                 |
| 6/02/2012 14:20:34 | Ben Tan       | STEM Submission  |           | Stem_Submit_14_s.csv    | Result.xml                  | CSV              | Failed     | 0                    | 0                        | 0                          |                 |
| 6/02/2012 14:20:34 | Ben Tan       | STEM Submission  |           | Stem_Submit_14_d.csv    | Result.xml                  | CSV              | Failed     | 0                    | 0                        | 0                          |                 |
| 6/02/2012 14:19:20 | Ben Tan       | STEM Submission  |           | Stem Submit 14 s.csv    | Result.xml                  | CSV              | Failed     | 0                    | 0                        | 0                          |                 |
| 6/02/2012 14:19:20 | Ben Tan       | STEM Submission  |           | Stem_Submit_14_d.csv    | Result.xml                  | CSV              | Failed     | 0                    | 0                        | 0                          |                 |
| 6/02/2012 13:56:09 | Ben Tan       | STEM Submission  |           | Stem_Submit_14_s.csv    | Result.xml                  | CSV              | Successful | 0                    | 0                        | 0                          |                 |
| 6/02/2012 13:56:09 | Ben Tan       | STEM Submission  |           | Stem Submit 14 d.csv    | Result.xml                  | CSV              | Successful | 0                    | 0                        | 0                          |                 |
| 0000010 10-22-00   | Dan Tan       | CTEM Culominaian |           | Cham Cubmit 14 fanu     | Donull und                  | 001/             | Eallad     | 0                    |                          | 0                          |                 |

## 7.6 File Exchange Detail History

The Detail History display provides additional information about an upload selected in the Detail History display (see Figure 33).

#### Figure 33 File Exchange Detail History

| il History         |              |              |                                                         |  |
|--------------------|--------------|--------------|---------------------------------------------------------|--|
| ate & Time         | Message Code | Message Type | Message                                                 |  |
| 3/11/2015 19:25:10 | 10001        | Info         | File Uploaded to AEMO Server - Starting File Processing |  |
| 3/11/2015 19:25:10 | 10002        | Info         | File Processing Completed Successfully                  |  |
|                    |              |              |                                                         |  |
|                    |              |              |                                                         |  |

## 8 Web Services

Users have the option to setup a Web Service to facilitate their trading requirements for the STEM and Bilateral Markets.

Web Service requests are delivered using the standard web service protocol SOAP (Simple Object Access Protocol).

In addition to making submissions via Web Services, users are also able to extract the reports available in the MPI through web service definition files (WSDL).

Refer to the <u>WEMS Report and Web Service Specification</u> document for more information.

To utilise Web Services, a certificate must be obtained from AEMO. If you require a new certificate, please contact Market Operations (WA) at <u>wa.operations@aemo.com.au.</u>

WEMS web certificates are issued by DigiCert. Market Participants using web services should ensure their systems trust certificates issued by this authority.

## Glossary

| Term              | Definition                                                                                                    |
|-------------------|----------------------------------------------------------------------------------------------------|
| AEMO              | Australian Electricity Market Operator                                                                                                    |
| LFAS              | Load Following Ancillary Services                                                                                                    |
| МРА               | Market Participant Administrator                                                                                                    |
| MPI               | Market Participant Interface                                                                                                    |
| Participant       | In the context of this document, Participant is used in general terms to mean any registered Rule Participant, unless otherwise specified |
| RCM               | Reserve Capacity Mechanism                                                                                                    |
| RSA SecurID Token | Third party security token for performing two-factor authentication for a user to a network source                                        |
| STEM              | Short Term Energy Market                                                                                                    |
| SWIS              | South West Interconnected System                                                                                                    |
| WEM               | Wholesale Electricity Market                                                                                                    |
| WEMS              | Wholesale Electricity Market Systems                                                                                                    |